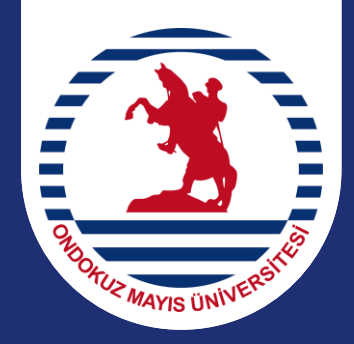

### ONDOKUZ MAYIS ÜNİVERSİTESİ Öğrenci İşleri Daire Başkanlığı oidb.omu.edu.tr

# DERS KAYIT KILAVUZU

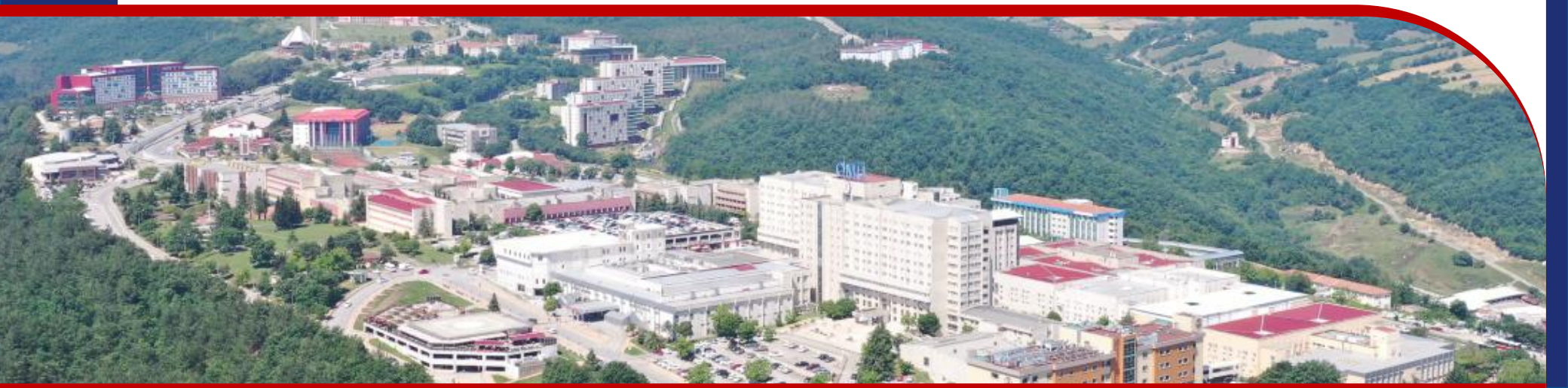

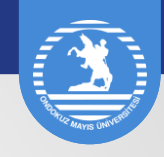

# DERS KAYDI

### Sisteme Giriş / Katkı Payı Görüntüleme

Öğrenci şifresi ile sisteme girildiğinde *Kayıt Yenileme (Ders Seçme) İşlemleri* başlığından ilgili ekran açılır. İşaretli alanı tıklayınız.

| Arama:                                   | Öğrenci Web (Öğrenci)                   |
|------------------------------------------|-----------------------------------------|
| Öğrenci Web (Öğrenci) 🗸 🗸                | 🔗 Ana Sayfa 🔞 Yardım 🖂 Mesaj Kutusu (0) |
|                                          |                                         |
|                                          | 📄 Duyurular                             |
|                                          |                                         |
| Kayıt Yenileme (Ders Seçme)<br>İşlemleri |                                         |
| 🐨 🌐 Öğrenci Devam Durumu                 |                                         |
|                                          |                                         |
|                                          |                                         |
| Bilgilerim                               |                                         |
|                                          |                                         |
|                                          |                                         |
|                                          |                                         |
|                                          |                                         |

Harç borcu olan öğrenciler, kayıt yenileme ekranında harç borcuyla ilgili uyarı alacaklardır.

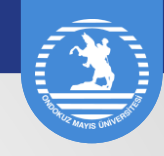

### Müfredat / Transkript Kontrolü

Öğrencilerimizin öncelikle öğrenci ekranındaki *Müfredat* ve *Başarı ve Durum Belgesi* linklerini açarak müfredat ve transkriptlerinin kontrolünü yapmaları gerekmektedir.

|    | 3. YARIYIL |                                                                                               |    |   |   |       |      |  |  |  |  |
|----|------------|-----------------------------------------------------------------------------------------------|----|---|---|-------|------|--|--|--|--|
| No | Ders Kodu  | Ders Adı                                                                                      | т  | U | L | Kredi | ECTS |  |  |  |  |
| 1  | EGGK       | GK SEÇMELİ (Ders 1)<br>[Bu ders EGGK ders grubundan alınacaktır, asağıya bakınız]             | 2  | 0 | 0 | 2     | 18   |  |  |  |  |
| 2  | EGMB       | MB SEÇMELİ (Ders 1)<br>[Bu ders EGMB ders grubundan alınacaktır, aşağıya bakınız]             | 2  | 0 | 0 | 2     | 24   |  |  |  |  |
| 3  | EGMB202    | Öğretim Teknolojileri                                                                         | 2  | 0 | 0 | 2     | 3    |  |  |  |  |
| 4  | EGMB203    | Öğretim İlke ve Yöntemleri                                                                    | 2  | 0 | 0 | 2     | 3    |  |  |  |  |
| 5  | INAE       | AE SEÇMELİ (İngilizce) (Ders 1)<br>[Bu ders INAE ders grubundan alınacaktır, aşağıya bakınız] | 2  | 0 | 0 | 2     | 24   |  |  |  |  |
| 6  | INAE203    | İngilizce Öğrenme ve Öğretim<br>Yaklaşımları                                                  | 2  | 0 | 0 | 2     | 3    |  |  |  |  |
| 7  | INAE205    | İngiliz Edebiyatı I                                                                           | 2  | 0 | 0 | 2     | 4    |  |  |  |  |
| 8  | INAE207    | Dilbilim I                                                                                    | 2  | 0 | 0 | 2     | 3    |  |  |  |  |
| 9  | INAE209    | Eleştirel Okuma ve Yazma                                                                      | 2  | 0 | 0 | 2     | 3    |  |  |  |  |
|    |            | Toplam                                                                                        | 18 | 0 | 0 | 18    | 85   |  |  |  |  |

|    | 4. YARIYIL |                               |    |   |   |       |      |  |  |  |
|----|------------|-------------------------------|----|---|---|-------|------|--|--|--|
| No | Ders Kodu  | Ders Adı                      | т  | U | L | Kredi | ECTS |  |  |  |
| 1  | EGMB201    | Türk Eğitim Tarihi            | 2  | 0 | 0 | 2     | 3    |  |  |  |
| 2  | EGMB204    | Eğitimde Araştırma Yöntemleri | 2  | 0 | 0 | 2     | 3    |  |  |  |
| 3  | INAE204    | İngilizce Öğretim Programları | 2  | 0 | 0 | 2     | 3    |  |  |  |
| 4  | INAE206    | İngiliz Edebiyatı II          | 2  | 0 | 0 | 2     | 4    |  |  |  |
| 5  | INAE208    | Dilbilim II                   | 2  | 0 | 0 | 2     | 3    |  |  |  |
| 6  | INAE210    | Dil Edinimi                   | 2  | 0 | 0 | 2     | 3    |  |  |  |
|    |            | Toplam                        | 12 | 0 | 0 | 12    | 19   |  |  |  |

|    | 5. YARIYIL |                                        |    |   |   |       |      |  |  |  |  |
|----|------------|----------------------------------------|----|---|---|-------|------|--|--|--|--|
| No | Ders Kodu  | Ders Adı                               | т  | U | L | Kredi | ECTS |  |  |  |  |
| 1  | EGMB302    | Eğitimde Ahlak ve Etik                 | 2  | 0 | 0 | 2     | 3    |  |  |  |  |
| 2  | EGMB304    | Sınıf Yönetimi                         | 2  | 0 | 0 | 2     | 3    |  |  |  |  |
| 3  | INAE303    | Çocuklara Yabancı Dil Öğretimi I       | 3  | 0 | 0 | 3     | 5    |  |  |  |  |
| 4  | INAE305    | İngilizce Dil Becerilerinin Öğretimi I | 3  | 0 | 0 | 3     | 5    |  |  |  |  |
| 5  | INAE307    | Dil ve Edebiyat Öğretimi I             | 2  | 0 | 0 | 2     | 3    |  |  |  |  |
|    |            | Toplam                                 | 12 | 0 | 0 | 12    | 19   |  |  |  |  |

|    | 6. YARIYIL |                                         |    |   |   |       |      |  |  |  |  |
|----|------------|-----------------------------------------|----|---|---|-------|------|--|--|--|--|
| No | Ders Kodu  | Ders Adı                                | т  | U | L | Kredi | ECTS |  |  |  |  |
| 1  | EGMB301    | Türk Eğitim Sistemi ve Okul<br>Yönetimi | 2  | 0 | 0 | 2     | 3    |  |  |  |  |
| 2  | EGMB303    | Eğitimde Ölçme ve Değerlendirme         | 2  | 0 | 0 | 2     | 3    |  |  |  |  |
| 3  | INAE304    | Çocuklara Yabancı Dil Öğretimi II       | 3  | 0 | 0 | 3     | 5    |  |  |  |  |
| 4  | INAE306    | İngilizce Dil Becerilerinin Öğretimi II | 3  | 0 | 0 | 3     | 3    |  |  |  |  |
| 5  | INAE308    | Dil ve Edebiyat Öğretimi II             | 2  | 0 | 0 | 2     | 3    |  |  |  |  |
|    |            | Toplam                                  | 12 | 0 | 0 | 12    | 17   |  |  |  |  |

Öğrenci müfredatında tanımlı tüm dersleri almak ve başarmak zorundadır. Müfredatındaki derslerden bir tanesini dahi almayan öğrenci mezuniyet hakkını kaybeder. Mezuniyette sıkıntı yaşamamak ve dönem uzatmamak için ders kayıt aşamasında, öğrencinin aldığı ve başardığı dersleri müfredattaki derslerle karşılaştırması önem taşımaktadır.

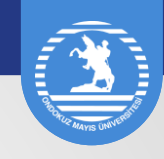

### Müfredat / Transkript Kontrolü

Öğrencilerimizin öncelikle öğrenci ekranındaki *Müfredat* ve *Başarı ve Durum Belgesi* linklerini açarak müfredat ve transkriptlerinin kontrolünü yapmaları gerekmektedir.

| 3.Yarıyıl: 2020                    | )-2021 Güz                                |             |              |                    |         |                    |  |  |
|------------------------------------|-------------------------------------------|-------------|--------------|--------------------|---------|--------------------|--|--|
| Ders Kodu                          | Ders Adı                                  | K           | redi   Ects  | Harfli Başarı Notu |         | Açıklama           |  |  |
| EGGK008                            | İnsan İlişkileri ve İletişim              | 2           | 3            | BA                 |         |                    |  |  |
| EGMB002                            | Çocuk Psikolojisi                         | 2           | 4            | AA                 |         |                    |  |  |
| EGMB202                            | Öğretim Teknolojileri                     | 2           | 3            | BA                 | Öğrono  | i "Okuma Bocarila  |  |  |
| EGMB203 Öğretim İlke ve Yöntemleri |                                           |             | 3            | AA                 |         |                    |  |  |
| INAE101                            | Okuma Becerileri I                        | 2           | 2            | FG                 | aersini | almış Jakat Daşar  |  |  |
| INAE203                            | İngilizce Öğrenme ve Öğretim Yaklaşımları | 2           | 3            | BB                 | olmuşt  | ur. Ders kaydı yap |  |  |
| INAE205                            | İngiliz Edebiyatı I                       | 2           | 4            | BA                 | öncelik | le bu dersi almalı |  |  |
| INAE207                            | Dilbilim I                                | 2           | 3            | BA                 |         |                    |  |  |
| INAE209                            | Eleştirel Okuma ve Yazma                  | 2           | 3            | BB                 |         |                    |  |  |
| ÍNAE002                            | Dünya İngilizceleri ve Kültür             | 2           | 4            | BA                 |         |                    |  |  |
|                                    |                                           |             | Alınan Kredi | Tamamlanan Kredi   | Puan    | YANO / GANO        |  |  |
|                                    |                                           | Yarıyıl :   | 20   32      | 18   30            | 63      | 3,15               |  |  |
|                                    |                                           | Birikimli : | 65   96      | 63   94            | 199     | 3.06               |  |  |
| 4.Yarıyıl: 2020<br>Ders Kodu       | Ders Adı                                  | Kred        | ti   Ects    | Harfli Basarı Notu |         | Acıklama           |  |  |
| EGGK011                            | Medva Okurvazarlığı                       | 213         |              | ΔΔ                 |         |                    |  |  |
| EGMB011                            | Elestirel ve Analitik Düsünme             | 214         |              | BA                 |         |                    |  |  |
| EGMB204                            | Făitimde Arastırma Yöntemleri             | 213         |              | BB                 |         |                    |  |  |
| EGMB301                            | Türk Făitim Sistemi ve Okul Yönetimi      | 213         |              | BA                 |         |                    |  |  |
| EGMB303                            | Eğitimde Ölcme ve Değerlendirme           | 213         |              | DD                 |         |                    |  |  |
| NAE206                             | İngiliz Edebiyatı II                      | 214         |              | BB                 |         |                    |  |  |
| INAE208                            | Dilbilim II                               | 213         |              | AA                 |         |                    |  |  |
| INAE210                            | Dil Edinimi                               | 213         |              | BB                 |         |                    |  |  |
| ÍNAE007                            | İngilizce Öğretiminde Yeni Yaklaşımlar    | 2   4       | 2 4          |                    |         |                    |  |  |
|                                    |                                           |             | Alınan Kredi | Tamamlanan Kredi   | Puan    | YANO / GANO        |  |  |
|                                    |                                           |             |              |                    |         |                    |  |  |
|                                    |                                           | Yarıyıl :   | 18   30      | 16   27            | 56      | 3,11               |  |  |

#### Öğrencinin Başarı Durum Belgesi (Transkript)

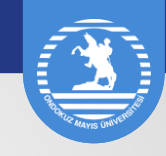

Kayıt Yenileme (Ders Seçme İşlemleri) linkine tıkladığınızda karşınıza gelen *Seçilen Dersler* sekmesinde başarısız olduğunuz ve öncelikle almanız gereken dersler karşınıza çıkacaktır. Başarısız olduğunuz ders bulunmuyorsa ekranda herhangi bir ders görünmeyecektir.

#### Seçilen Dersler Sekmesi

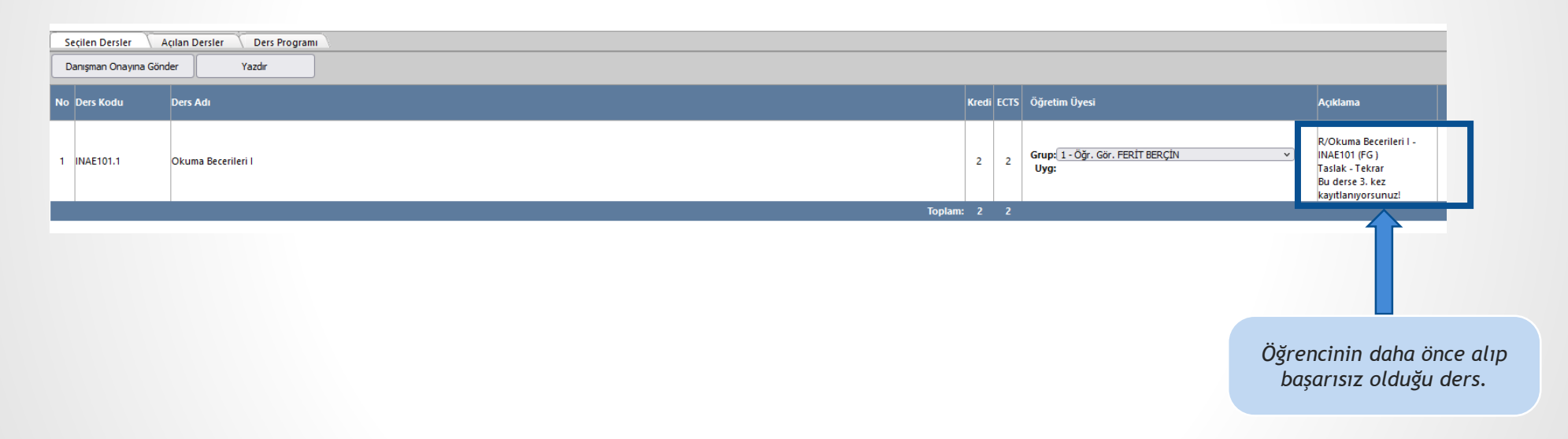

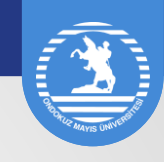

Açılan dersler sekmesine tıkladığınızda, karşınıza gelen ekranda almanız gereken dersler, Sınıf-Yarıyıl, GANO ve Alınabilecek Azami ECTS bilgisi yer alacaktır. Öncelikle öğrenim göreceğiniz müfredat yarıyılına ait dersleri seçmelisiniz. Seçmeli ders alacaksanız '+' işaretine tıklayarak seçmeli ders havuzunu açınız ve almak istediğiniz dersi seçili hale getiriniz. Almak istediğiniz dersleri seçtikten sonra *Seçilenleri Ekle* butonuna tıkladığınızda, *Seçilen Dersler* sekmesi ekrana gelecektir.

#### Açılan Dersler Sekmesi

|               | Sinifi/Yanyılı : 3 / 5                 |                  | GANO: 3,07 / Kayıtlanma Ganosu :3,07 | Alnabilecek Maksimum ECTS: 42,00                                                             |
|---------------|----------------------------------------|------------------|--------------------------------------|----------------------------------------------------------------------------------------------|
|               | Alınan Kredi i 83                      |                  | Tamamlanan Kredi : 79                | Kayitlanma Agamasi : Taslak                                                                  |
| Secilen Dersl | er Acılan Dersler Ders Programı        |                  |                                      |                                                                                              |
| Seçilenleri   | Ekle Dönem Müfr                        | redat            |                                      | Seçmeli ders grubu altındaki dersleri görüntülemek için "+" simgesine tıklayınız.            |
| Seç Ders Kodu | Ders Adı                               | Kredi ECTS Öğret | im Üyesi                             | Açıklama                                                                                     |
| + EGGK        | GK SEÇMELİ                             | 2 3              | 0                                    | alınabilecek ECTS Kredisi: 12,00 ( Müfredat Dönemi: 3 )                                      |
| EGGK210       | Topluma Hizmet Uygulamaları            | 2 3              | 0                                    | Grup: Seçiniz (Müfredat Dönemi: 7 )<br>Uyg:                                                  |
| + EGMB        | MB SEÇMELİ                             | 2 4              | 0                                    | alınabilecek ECTS Kredisi: 16,00 ( Müfredat Dönemi: 3 )                                      |
| EGMB302       | Eğitimde Ahlak ve Etik                 | 2 3              | 0                                    | Grup: 1 - Doç. Dr. YUSUF BAHRİ GÜNDOĞDU V<br>Uyg:                                            |
| EGMB304       | Sınıf Yönetimi                         | 2 3              | 0                                    | Grup: ( <u>1-Prof. Dr. CEVAT ELMA</u> )<br>Uyg: (Müfredat Dönemi: 5)                         |
| EGMB404       | Özel Eğitim ve Kaynaştırma             | 2 3              | 0                                    | Grup: (1 - Öğr. Gör. AYFER KESKİN V<br>Uyg:                                                  |
| + INAE        | AE SEÇMELİ (İngilizce)                 | 2 4              | 0                                    | alınabilecek ECTS Kredisi: 16,00 ( Müfredat Dönemi: 3 )                                      |
| INAE303       | Çocuklara Yabancı Dil Öğretimi l       | 3 5              | 0                                    | Grup: Seginiz  Vyg:                                                                          |
| INAE305       | İngilizce Dil Becerilerinin Öğretimi I | 3 5              | 0                                    | Grup: Seciniz (Müfredat Dönemi: 5 )                                                          |
| INAE307       | Dil ve Edebiyat Öğretimi l             | 2 3              | 0                                    | Grup: 1 - Doç. Dr. CEYLAN YANGIN ERSANLI (Müfredat Dönemi: 5)<br>Uyg:                        |
| INMB401       | Öğretmenlik Uygulaması l               | 5 10             | 0                                    | Grup: 2 - Doç. Dr. EMRAH BKMEKÇI<br>Uyg: 3 - Dr. Öğr. Üyesi MÜFİT ŞENEL (Müfredat Dönemi: 7) |

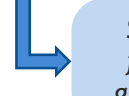

Seçtiğiniz derste birden fazla grup bulunuyorsa, grup tercihi yapmalısınız.

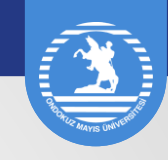

Almak istediğiniz dersleri seçtikten sonra Seçilenleri Ekle butonuna tıkladığınızda Seçilen Dersler sekmesi ekrana gelecektir.

Bu ekranda seçtiğiniz dersleri danışmanınıza göndermeden önce *Taslak* olarak görebilirsiniz. Almak istediğiniz dersleri seçtikten ve gerekli kontrolü yaptıktan sonra '*Danışman Onayına Gönder*' butonuna bastığınızda, dersleriniz incelenmek üzere Danışmanınıza gönderilir.

#### Taslak Aşamasında Görünüm

|                   |                                              | Smith/Yarryih: 3 / 5                   | GANO : 3,07 / Kayıtlanma Ganosu :3,07 |       |      | Almabilecek                                | Maksimum ECTS: 42.00                                                                                |     |  |  |  |
|-------------------|----------------------------------------------|----------------------------------------|---------------------------------------|-------|------|--------------------------------------------|----------------------------------------------------------------------------------------------------|-----|--|--|--|
|                   |                                              | Alınan Kredi : 83                      | Tamamlanan Kredi : 79                 |       |      | Каул                                       | lanma Aşaması : Taslak                                                                              |     |  |  |  |
| Secilen<br>Danışm | Secilen Dersler Actian Dersler Ders Programi |                                        |                                       |       |      |                                            |                                                                                                    |     |  |  |  |
| No Ders           | Kodu                                         | Ders Adı                               |                                       | Kredi | ECTS | Öğretim Üyesi                              | Açıklama                                                                                            |     |  |  |  |
| 1 EGM             | B302.1                                       | Eğitimde Ahlak ve Etik                 |                                       | 2     | 3    | Doç. Dr. YUSUF BAHRİ<br>GÜNDOĞDU           | Taslak - Yeni Ders<br>Bu derse 1. kez<br>kayıtlanıyorsunuz!                                         | Sil |  |  |  |
| 2 EGM             | B304.1                                       | Sınıf Yönetimi                         |                                       | 2     | 3    | Prof. Dr. CEVAT ELMA                       | Taslak - Yeni Ders<br>Bu derse 1. kez<br>kayıtlanıyorsunuz!                                         | Sil |  |  |  |
| 3 INAE            | 101.1                                        | Okuma Becerileri I                     |                                       | 2     | 2    | Grup:(1-Öğr. Gör. FERİT BERÇİN 🗸 )<br>Vyg: | R/Okuma Becerileri I -<br>INAE101 (FG )<br>Taslak - Tekrar<br>Bu derse 3. kez<br>kayıtlanıyorsunuz! |     |  |  |  |
| 4 INAE            | 303.1                                        | Çocuklara Yabancı Dil Öğretimi I       |                                       | 3     | 5    | Doç. Dr. CEYLAN YANGIN<br>ERSANLI          | Taslak - Yeni Ders<br>Bu derse 1. kez<br>kayıtlanıyorsunuz!                                         | Sil |  |  |  |
| 5 INAE            | 305.2                                        | İngilizce Dil Becerilerinin Öğretimi I |                                       | 3     | 5    | Doç. Dr. EMRAH EKMEKÇİ                     | Taslak - Yeni Ders<br>Bu derse 1. kez<br>kayıtlanıyorsunuz!                                         | Sil |  |  |  |
| 6 INAE            | 307.1                                        | Dil ve Edebiyat Öğretimi I             |                                       | 2     | 3    | Doç. Dr. ZERRİN EREN                       | Taslak - Yeni Ders<br>Bu derse 1. kez<br>kayıtlanıyorsunuz!                                         | Sil |  |  |  |
|                   |                                              |                                        | Toplam                                | : 14  | 21   |                                            |                                                                                                    |     |  |  |  |

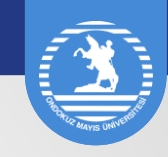

Seçtiğiniz dersleri Danışmanınıza gönderdiğinizde *Kayıtlanma Aşaması: Danışman İnceleme* olarak görünecektir. Dersleriniz incelenmek ve onaylamak üzere Danışmanınıza ulaşmıştır.

Danışmanınız seçtiğiniz dersleri ilgili mevzuat, müfredat, başarı durumu vb. kriterler açısından inceleyerek onaylar veya reddeder. Eklenme onayı reddedilmiş dersiniz varsa dersin karşısında *Ekleme Reddedildi* yazar ve Sil butonu aktif hale gelir. Kayıtlanma aşaması *Taslak*'a dönüşür. Bu durumda derslerinizi tekrar kontrol edip, gerekli düzeltmeleri yaparak yeniden *Danışman Onayına Gönder* butonu ile Danışmanınıza göndermeniz gerekir.

#### Danışman İnceleme

|       |                              | Sinifi/Yanyılı z 3 / 5                 | GANO : 3,07 / Kayıtlanma Ganosu :3,07 |       |      | Alm                               | hilacek Makeimum FCTS: 42.00                                                                             |
|-------|------------------------------|----------------------------------------|---------------------------------------|-------|------|-----------------------------------|----------------------------------------------------------------------------------------------------|
|       |                              | Alman Kredi : 83                       | Tamamlanan Kredi : 79                 |       |      |                                   | Kayıtlanma Aşaması : Danışman İnceleme                                                                   |
| Seçil | len Dersler<br>ışman Onayını | Açılan Dersler Ders Programı           |                                       |       |      |                                   |                                                                                                    |
| No D  | ers Kodu                     | Ders Adı                               |                                       | Kredi | ECTS | Öğretim Üyesi                     | Açıklama                                                                                                 |
| 1 E0  | GMB302.1                     | Eğitimde Ahlak ve Etik                 |                                       | 2     | 3    | Doç. Dr. YUSUF BAHRİ<br>GÜNDOĞDU  | Ekleme Onayı Bekliyor<br>Bu derse 1. kez<br>kayıtlanıyorsunuz!                                           |
| 2 E0  | GMB304.1                     | Sinif Yönetimi                         |                                       | 2     | 3    | Prof. Dr. CEVAT ELMA              | Ekleme Onayı Bekliyor<br>Bu derse 1. kez<br>kayıtlanıyorsunuz!                                           |
| 3 IN  | IAE101.1                     | Okuma Becerileri l                     |                                       | 2     | 2    | Öğr. Gör. FERİT BERÇİN            | R/Okuma Becerileri I -<br>INAE101 (FG)<br>Ekleme Onayı Bekliyor<br>Bu derse 3. kez<br>kayıtlanıyorsunuz! |
| 4 IN  | IAE303.1                     | Çocuklara Yabancı Dil Öğretimi I       |                                       | 3     | 5    | Doç. Dr. CEYLAN YANGIN<br>ERSANLI | Ekleme Onayı Bekliyor<br>Bu derse 1. kez<br>kayıtlanıyorsunuz!                                           |
| 5 IN  | IAE305.2                     | İngilizce Dil Becerilerinin Öğretimi I |                                       | 3     | 5    | Doç. Dr. EMRAH EKMEKÇİ            | Ekleme Onayı Bekliyor<br>Bu derse 1. kez<br>kayıtlanıyorsunuz!                                           |
| 6 IN  | IAE307.1                     | Dil ve Edebiyat Öğretimi I             |                                       | 2     | 3    | Doç. Dr. ZERRİN EREN              | Ekleme Onayı Bekliyor<br>Bu derse 1. kez<br>kayıtlanıyorsunuz!                                           |
|       |                              |                                        | Toplam:                               | 14    |      |                                   |                                                                                                    |

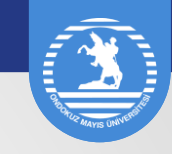

Seçtiğiniz dersin Danışmanınız tarafından onaylanması ile dersin karşısında Ekleme Onaylandı yazısı aktif hale gelir. *Kayıtlanma Aşaması: Danışman Onay* olarak görünür.

Bu aşamada yeni ders eklendiğinizde yeniden Danışman onayına göndermeniz gerekmektedir.

#### Danışman Onay

|    |                                              | Sınıfı/Yarıyılı ; 3 / 5                | GANO: 3,07 / Kayıtlanma Ganosu :3,07 |       |      | Alın                              | abilecek Maksimum ECTS: 42.00                                                                        |       |  |  |  |  |
|----|----------------------------------------------|----------------------------------------|--------------------------------------|-------|------|-----------------------------------|----------------------------------------------------------------------------------------------------|-------|--|--|--|--|
|    |                                              | Alman Kredi : 83                       | Tamamlanan Kredi : 79                |       |      |                                   | Kayıtlarıma Aşaması : Danışman Onay                                                                  |       |  |  |  |  |
| S  | Seçilen Dersler Açılan Dersler Ders Programı |                                        |                                      |       |      |                                   |                                                                                                    |       |  |  |  |  |
| D  | Danışman Onayına Gönder Yazdır               |                                        |                                      |       |      |                                   |                                                                                                    |       |  |  |  |  |
| No | Ders Kodu                                    | Ders Adı                               |                                      | Kredi | ECTS | Öğretim Üyesi                     | Açıklama                                                                                             |       |  |  |  |  |
| 1  | EGMB302.1                                    | Eğitimde Ahlak ve Etik                 |                                      | 2     | 3    | Doç. Dr. YUSUF BAHRİ<br>GÜNDOĞDU  | Ekleme Onaylandı<br>Bu derse 1. kez<br>kayıtlanıyorsunuz!                                            | Bırak |  |  |  |  |
| 2  | EGMB304.1                                    | Sınıf Yönetimi                         |                                      | 2     | 3    | Prof. Dr. CEVAT ELMA              | Ekleme Onaylandı<br>Bu derse 1. kez<br>kayıtlanıyorsunuz!                                            | Bırak |  |  |  |  |
| 3  | INAE101.1                                    | Okuma Becerileri I                     |                                      | 2     | 2    | Öğr. Gör. FERİT BERÇİN            | R/Okuma Becerileri I -<br>INAE101 (FG )<br>Ekleme Onaylandı<br>Bu derse 3. kez<br>kayıtlanıyorsunuz! |       |  |  |  |  |
| 4  | INAE303.1                                    | Çocuklara Yabancı Dil Öğretimi I       |                                      | 3     | 5    | Doç. Dr. CEYLAN YANGIN<br>ERSANLI | Ekleme Onaylandı<br>Bu derse 1. kez<br>kayıtlanıyorsunuz!                                            | Bırak |  |  |  |  |
| 5  | INAE305.2                                    | Îngilizce Dil Becerilerinin Öğretimi I |                                      | 3     | 5    | Doç. Dr. EMRAH EKMEKÇİ            | Ekleme Onaylandı<br>Bu derse 1. kez<br>kayıtlanıyorsunuz!                                            | Bırak |  |  |  |  |
| 6  | INAE307.1                                    | Dil ve Edebiyat Öğretimi l             |                                      | 2     | 3    | Doç. Dr. ZERRİN EREN              | Ekleme Onaylandı<br>Bu derse 1. kez<br>kayıtlanıyorsunuz!                                            | Bırak |  |  |  |  |
|    |                                              |                                        | Toplam                               | : 14  | 21   |                                   |                                                                                                    |       |  |  |  |  |

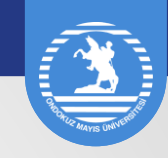

Seçtiğiniz derslerin Danışmanınız tarafından onaylanması ve kesin kaydının yapılması sonrasında *Kayıtlanma Aşaması: Kayıtlanma Tamamlandı* olarak görünür ve ders kaydınız tamamlanmış olur.

Ders kaydınızın tamamlanması için kesin kaydın yapılması ve ekranda Kayıtlanma Tamamlandı bilgisinin görünmesi gerekmektedir.

#### Kayıtlanma Tamamlandı

|    |              | Smith/Yarryılı : 3 / 5                 | GANO : 3,07 / Kayıtlanma Ganosu :3,07 |        |     | Ainabilece                        | k Maksimum ECTS: 42.00                                                                               |
|----|--------------|----------------------------------------|---------------------------------------|--------|-----|-----------------------------------|----------------------------------------------------------------------------------------------------|
|    |              | Alman Kredi : 83                       | famamlanan Krédi : 79                 |        |     | Каз                               | yıtlanma Aşaması : Kayıtlanma Tamamlandı                                                             |
| Se | ilen Dersler | Ders Programi                          |                                       |        |     |                                   |                                                                                                    |
|    |              | Yazdır                                 |                                       |        |     |                                   |                                                                                                    |
| No | Ders Kodu    | Ders Adı                               | Кг                                    | redi E | стѕ | Öğretim Üyesi                     | Açıklama                                                                                             |
| 1  | EGMB302.1    | Eğitimde Ahlak ve Etik                 |                                       | 2      | 3   | Doç. Dr. YUSUF BAHRİ<br>GÜNDOĞDU  | Kayıt Kesinleşti<br>Bu derse 1. kez<br>kayıtlanıyorsunuz!                                            |
| 2  | EGMB304.1    | Sınıf Yönetimi                         |                                       | 2      | 3   | Prof. Dr. CEVAT ELMA              | Kayıt Kesinleşti<br>Bu derse 1. kez<br>kayıtlanıyorsunuz!                                            |
| 3  | NAE101.1     | Okuma Becerileri I                     |                                       | 2      | 2   | Öğr. Gör. FERİT BERÇİN            | R/Okuma Becerileri I -<br>INAE101 (FG )<br>Kayıt Kesinleşti<br>Bu derse 3. kez<br>kayıtlanıyorsunuz! |
| 4  | NAE303.1     | Çocuklara Yabancı Dil Öğretimi I       |                                       | 3      | 5   | Doç. Dr. CEYLAN YANGIN<br>ERSANLI | Kayıt Kesinleşti<br>Bu derse 1. kez<br>kayıtlanıyorsunuz!                                            |
| 5  | NAE305.2     | İngilizce Dil Becerilerinin Öğretimi I |                                       | 3      | 5   | Doç. Dr. EMRAH EKMEKÇİ            | Kayıt Kesinleşti<br>Bu derse 1. kez<br>kayıtlanıyorsunuz!                                            |
| 6  | NAE307.1     | Dil ve Edebiyat Öğretimi I             |                                       | 2      | 3   | Doç. Dr. ZERRİN EREN              | Kayıt Kesinleşti<br>Bu derse 1. kez<br>kayıtlanıyorsunuz!                                            |
|    |              |                                        | Toplam: 1                             | 14     | 21  |                                   |                                                                                                    |

Ondokuz Mayıs Üniversitesi Öğrenci İşleri Daire Başkanlığı

Kurupelit Kampüsü, 55139 Atakum / SAMSUN

ÖĞRENCİ DANIŞMA HATTI: 0362 312 19 40 00 oidb.omu.edu.tr oidb@omu.edu.tr